大学共同利用機関法人 情報・システム研究機構 国立遺伝学研究所 Research Organization of Information and Systems National Institute of Genetics (NIG)

# JROIS2 User Operation manual

| Login                   | Log in JROIS2                                           | P2  |
|-------------------------|---------------------------------------------------------|-----|
|                         | Select Division to apply to                             | Р3  |
|                         | Select an offer                                         | Р3  |
|                         | Enter information                                       | P4  |
| Apply                   | Upload files (application form)                         | P4  |
|                         | Submit                                                  | P5  |
|                         | Confirm the submitted application data<br>(Applicant)   | Р6  |
|                         | Confirm the submitted application data<br>(Coordinator) | P7  |
| Check Review<br>Results | Check Review Results                                    | P8  |
| Report                  | Submit a report                                         | Р9  |
| Inquiny                 | Inquiry to office staff                                 | P10 |
| inquiry                 | Inquiry to the system administrator                     | P11 |
|                         | Revision history                                        | P12 |

Version 4.1 Revised Date : 2024/9/24

### Login

#### 1 . Access to https://jrois2.rois.ac.jp

#### Click either Japanese or English to set display language.

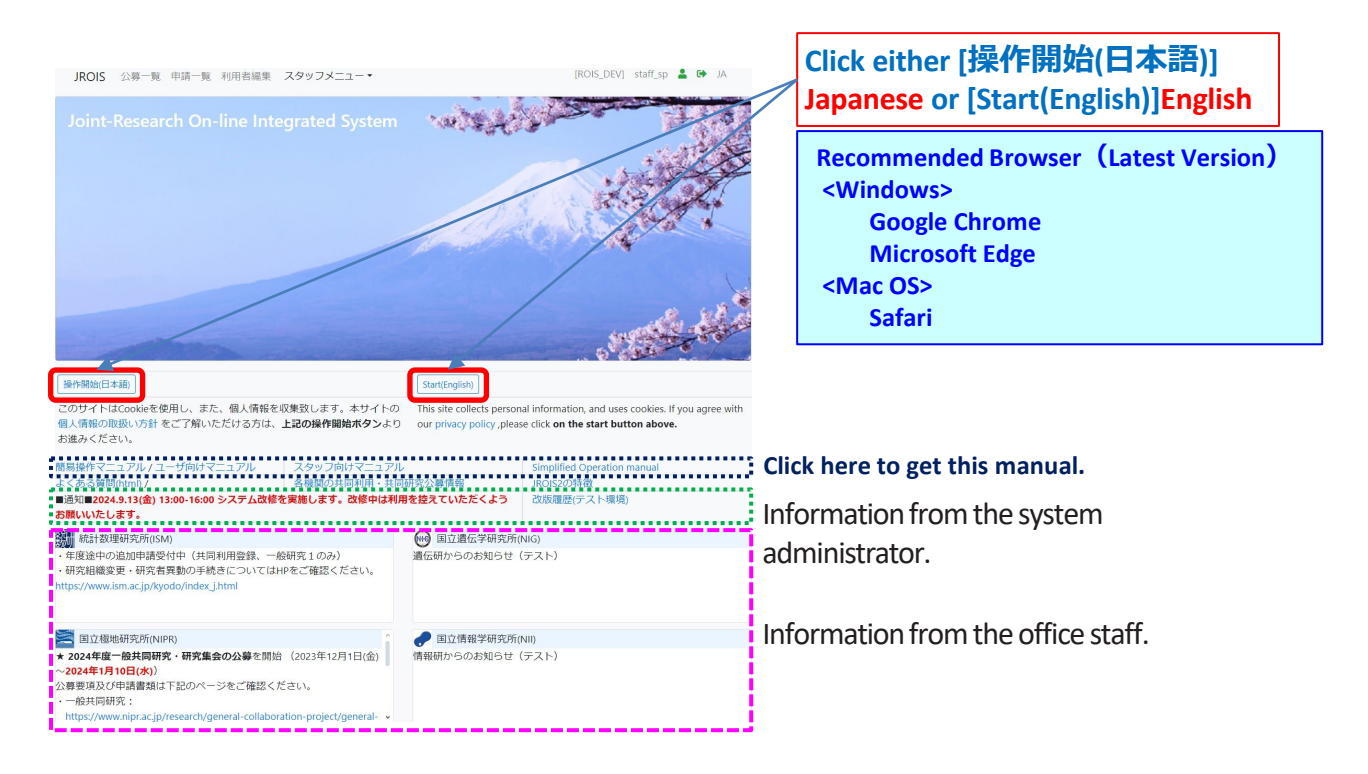

### 2. Log in JROIS2

If you have an Account of this system, enter your Email address and Password and click "login". If you do not have any Account of this system, , click "Account Services" menu above to register an account. If you forget your password, click "Account Services" menu above to renew password.

#### Now registration

Follow the instructions on the 'Account Service' screen and enter a valid e-mail address and a password of at least 8 characters, etc. Then click on the URL in the email sent to the address you entered to complete your registration.

entered to complete your registration. After logging in for the first time, the 'Edit User' screen will appear, asking you to register your 'Display Name', 'Contact tel number' and 'Organisation or "Personal".

| JROIS       | LOGIN Account Service         | [ROIS]                 | <b>.</b> +) | EN |
|-------------|-------------------------------|------------------------|-------------|----|
| LOGIN       |                               |                        |             |    |
|             |                               |                        |             |    |
| Email       |                               |                        |             |    |
| Password    |                               |                        |             |    |
|             |                               |                        |             |    |
| Login       |                               |                        |             |    |
| © 2024 Rese | arch Organization of Informat | ion and Systems (ROIS) |             |    |

Account registration is required when applying or when checking application forms for which you are the coordinator. It is not mandatory for coordinator to check application forms on system.

## Note: Applications can only be checked by a coordinator who is logged in with an email address that matches the coordinator's email address on the application form.

When you receive the "Application received email", if the email address is not the same as the you registered for your account, please contact and ask the office to correct the coordinator's email address on the application form. If you have not yet registered, please register an account with the email address.

#### 1. Select Division to apply to

"Division to apply to" is displayed.

Select division to which you are submitting your application.

**\***To submit a report, click **\*Application List\*** menu above and click the application ID to be submitted to. A list of offers by all divisions can also be displayed.

| JROIS Account Service Division to apply to Application List Edit U             | ser [ROIS] user_rois 💄 🕩 EN                 |
|--------------------------------------------------------------------------------|---------------------------------------------|
| Division to apply to                                                           |                                             |
| For submitting an application, please select the division for which you are ap | plying.                                     |
| For submitting a report, please click the "Application List" menu above and c  | lick the application ID to be submitted to. |
| Click here to view a list of offers by all divisions.                          |                                             |
| 統計数理研究所(ISM)                                                                   | 国立遺伝学研究所(NIG)                               |
| The Institute of Statistical Mathematics                                       | National Institute of Genetics              |
| 国立極地研究所(NIPR)                                                                  | 国立情報学研究所(NII)                               |
| National Institute of Polar Research                                           | National Institute of Informatics           |
| データサイエンス共同利用基盤施設(ROIS-DS)                                                      | 戦略企画本部(ROIS)                                |
| Joint Support-Center for Data Science Research                                 | Office of Strategic Planning                |

#### 2. Select an offer

"Offer List" is displayed. It is only a list of offers and notice by the selected division.

- \*At first, a list of offers in **the latest fiscal year** is displayed.
- To see a list of offers in the different year, click the year.
- \*Use the filter function if necessary.

Click the "Apply" button of the offer for that you are applying for.

| JR         | OIS Account Se           | rvice Division to a     | apply to Application            | List Edit Us | er                          | [ROIS_PRE] user_rois 💄 🕩 E  | :N   |
|------------|--------------------------|-------------------------|---------------------------------|--------------|-----------------------------|-----------------------------|------|
| Off        | er List                  |                         |                                 |              |                             |                             |      |
| Div        | Natification             |                         |                                 |              |                             |                             |      |
| NHG        | Notification<br>戦略企画本部から | らのお知らせ(テスト              | ~)                              |              |                             |                             |      |
| $\sim$     |                          |                         |                                 |              |                             |                             |      |
| 2024 Fi    | scal year                |                         |                                 |              | 2025                        | 2024 2023 2022 2021 2020    | 2019 |
| Please     | confirm applicatior      | n guide from link or    | n division's logo               |              |                             | Application Deadline filter | ~    |
| Div.       | Open offering<br>(JST)   | Close offering<br>(JST) | Due date for the<br>report(JST) | Offer        | Category                    | Theme                       |      |
| •••        | 2024-02-05<br>00:00      | 2024-05-10<br>12:00     | 2025-02-05 17:00                | Apply        | [JROIS2]TEST Project A      | TEST Theme A                |      |
| NHG        | 2024-02-05<br>00:00      | 2024-05-10<br>12:00     | 2025-02-05 17:00                | Apply        | [JROIS2]TEST Joint Research | TEST Theme                  |      |
| NHG        | 2023-10-07<br>00:00      | 2023-12-06<br>23:59     | 2025-05-30 00:00                | Apply        | [JROIS2]TEST Meeting        | TEST Meeting Theme          |      |
| <b>NH6</b> | 2023-10-07<br>00:00      | 2023-12-06<br>23:59     | 2025-04-01 00:00                | Apply        | [JROIS2]TEST Meeting A      | TEST Meeting Theme A        |      |
| © 2024     | Research Organiza        | ation of Information    | n and Systems (ROIS)            |              |                             |                             |      |

### 3. Registor information

#### Enter the required information in .....

|            |                                              |                                                       |                              | Application section.                                                 |
|------------|----------------------------------------------|-------------------------------------------------------|------------------------------|----------------------------------------------------------------------|
|            |                                              |                                                       |                              | Required                                                             |
| Edit       | Application                                  |                                                       |                              | •Title : Research Title                                              |
|            |                                              |                                                       |                              | •Coordinator : Clicking the blue button and selecting form the list. |
| 025 Fi     | iscal year                                   |                                                       |                              | Please refer below for details.                                      |
| Division   | Category Theme                               | User User ID email                                    | Organization Division Job    | <ul> <li>Coordinator Division : Filled automatically</li> </ul>      |
| •••        | NIG-JOINT (A)                                | staff_nig 2                                           | 遺伝研 研究推進課 スタッフ               | Coordinator Email : Filled automatically                             |
| pplica     | ation Section                                |                                                       | Application Section          | Upload your application file in PDF, DOCX or ZIP                     |
| itle of Re | esearch Project (Required)                   |                                                       | Application Section          | format.                                                              |
| Sele       | ct a coordinator from t                      | he list                                               |                              | *Please refer to the next nage for unloading                         |
| Select the | e coordinator from the list. *If the coordin | nator is not on the list, please contact the office : | staff.                       | ricuse refer to the next page for uploading.                         |
| oordina    | tor (Required)                               | Coordinator Division (Required)                       | Coordinator Email (Required) |                                                                      |
|            |                                              |                                                       |                              | The application form can be downloaded from the                      |
| Uplo       | oad application file                         |                                                       |                              | link below.                                                          |
| pp. 1 [p   | df] 📓 🚨 👅                                    | App. 2 [docx]                                         | App. 3 [zip] 📗 🔔 🔳           | https://www.nig.ac.ip/nig/research-infrastructure-                   |
| Save tem   | Submit 🗆 I've chec                           | ked the application attachments.                      | Dele                         | collaboration/nig-collaboration-grant                                |
|            |                                              |                                                       | App                          | Lindate file status                                                  |
|            |                                              |                                                       |                              | (Click if attachment status is not undated)                          |
| Coor       | dinator Select                               |                                                       | Salast Coordinator           | (Click II attaciment status is not updated.)                         |
|            |                                              |                                                       | Select Coordinator           |                                                                      |
| Search     | by name                                      | Belong to Filter                                      |                              | Delete App. Click to delete this application                         |
| Select     | Name                                         | Belong to                                             | Јор                          |                                                                      |
| Select     | (個別)David Jones                              | Manufacturing                                         | Manufacturing Manager        | Click Save temp. to save data temporarily before                     |
| Select     | (個別)Emily Johnson                            | Human Resources                                       | HR Coordinator               | you submit.                                                          |
| Select     | (個別)John Smith                               | Research and Development                              | Senior Researcher            | If you go out the page without "Save temp" the                       |
| Select     | (個別)Michael Williams                         | Sales                                                 | Sales Manager                | application ID will be removed from Application List                 |
|            | (個別)Sarah Brown                              | Marketing                                             | Marketing Manager            | application ID will be removed from Application List.                |
|            |                                              |                                                       |                              |                                                                      |
| L          |                                              |                                                       |                              |                                                                      |
|            |                                              |                                                       |                              | ocalhost:8120                                                        |
|            |                                              |                                                       | Ente                         | r the information for the selected coordinator. Are you sure?        |

#### You can filter by 'Name' and 'Belong to'. \*Name can be searched for partial matches.

Click on 'Select', review a confirmation dialog, and then click 'OK'.

Then the coordinator's information in 'Edit Application' will be filled automatically.

Name: (個別)Michael Williams Belong to: Sales Job: Sales Manager

### 4. Upload application file

Upload the application file (in the specified file format) to the 'Application Section' file upload field. After clicking "Upload" button 1 , you will see the screen below. Then, click Select\_a\_file 1

| 1 | JROIS<br>Select_a_fie |
|---|-----------------------|
|   | Upload [*pdf Only]    |
|   |                       |

2. Select a file to upload, and you will see the screen below. Then, click [upload] 2

|     | JROIS               | file path "C:¥fakepath¥ $\sim$ "                    |
|-----|---------------------|-----------------------------------------------------|
| (2) | Select_a_file       |                                                     |
|     | Upload [*.pdf Only] | Browser converts and displays for security purposes |
|     | Back                |                                                     |

#### 3. After that you will see the screen below. Then, dick $\lceil \text{close} \rfloor$ (3)

|   | JROIS Account Service Offer List Application List Edit User                                      | [ROIS_PRE] user_sp 💄 🕪 EN |
|---|--------------------------------------------------------------------------------------------------|---------------------------|
|   | SYSTEM Message                                                                                   |                           |
|   |                                                                                                  |                           |
|   | Completed file upload. To complete the submission process, click the "Submit" button after this. |                           |
| 3 | Close                                                                                            |                           |
|   | © 2023 Research Organization of Information and Systems (ROIS)                                   |                           |

After uploading the files, it is not complete until you click on "Submit". See the next page regarding "Submit".

キャンセル

ОК

#### 5. Submit

- 1. Check " 🔽 [I've checked the application attachments.]
  - After checking, the color of the button changes and it becomes enable to click.

| App. 1 [pdf] 🖺 🏦 🧵 | App. 2 [pdf] 📗 🌲 📋                        | App. 3 [pdf] 📗 🌲 📋           |                 |
|--------------------|-------------------------------------------|------------------------------|-----------------|
| Save temp. Submit  | I've checked the application attachments. | heck before submit           | Delete App.     |
|                    | Check [                                   | ✓ 、「submit」 button becomes e | nable to click. |
| App. 1 [pdf] 📘 ᆂ 👅 | App. 2 [pdf] 📗 ᆂ 🥫                        | App. 3 [pdf] 📗 ᆂ 🧵           |                 |
| Save temp.         | I've checked the application attachments. |                              | Delete App.     |

2. Click [submit] button to submit. Then click 'OK' after a confirmation dialog is displayed. If a message then appears, click on 'Go to Application List'.

| Once a application document is submitted, it cannot be modified or<br>deleted. If you are ready to submit, click [OK]. | SYSTEM Message          |
|----------------------------------------------------------------------------------------------------|-------------------------|
| ОК ++72h                                                                                                    | Application Recieved    |
|                                                                                                    | Go to Application List. |

 Your application has been completed when you receive an email that your application is received. If you do not receive the email, please contact the Research Promotion Team of NIG. (kyodo-mail [at] nig.ac.jp)

<Notes>

- If the submission deadline arrives while the 'Edit Application' screen is opened, the status will change to 'Expired' and the application cannot be submitted.
- If you wish to make changes to your application after it has been 'Submit', please ask the office to process a 'Request for remand of application'. As shown in the diagram below, you can also contact the office if the blue button 'Inquiry(Contact on changes after Accept)' is displayed in the top right-hand corner of the application editing screen. (\*For details, see p. 10)

| Edit A   | Application               |              |         |         |                        |                          |                     |                     |
|----------|---------------------------|--------------|---------|---------|------------------------|--------------------------|---------------------|---------------------|
| 2025 F   | iscal year                |              |         |         |                        | quiry (requests for rema | nd / Contact on cha | anges after Accept) |
| Division | Category                  | Theme        | User    | User ID | email                  | Organization             | Division            | Job                 |
| <b>M</b> | [JROIS2]TEST<br>Project A | TEST Theme A | user_sp | 116     | user_sp@jrois2.rois.ac | jp 機構本部                  | 戦略企画室               | テストユーザ              |

- If you click 'Submit' without uploading any attachments, the application will automatically be 'Saved' but the status will not be 'Submit'. Please upload the attached files and then click 'Submit' to confirm that the 'Received your application' email has been sent. Please also check that the status is 'Submit'.
- If the application is incomplete, the Secretariat may issue a return instruction. If the status of the application is changed from 'Submit' to 'Remand', you will be able to edit the application again. Please correct the issues raised and 'Submit' again.

#### 6. Confirm the submitted application data

You can see the subject that you have submitted in "Application List". Please be sure that the status of your application is "Submit". If the status is "Saved", your application procedure is not completed. To confirm and edit your application data saved tentative, click the "Application ID"

| <b>∏Appli</b>      | cation Lis                         | t                                  |                     |                 |             |            |               |            |                |              |
|--------------------|------------------------------------|------------------------------------|---------------------|-----------------|-------------|------------|---------------|------------|----------------|--------------|
| Applicat           | ion List                           |                                    |                     |                 |             |            |               |            |                |              |
| 2025 .024          | 2023 2022                          | 2021 2020 201                      | 9 <b>C</b> I        | lick to sort. ( | ascendin    | g/ descei  | nding t       | oggle bu   | tton)          | Total 26     |
|                    |                                    |                                    |                     |                 |             |            |               | 🗆 Арр      | lication List( | Coordinator) |
| App<br>Division ID | lication<br>Category               | Theme                              | Title               | User            | Coordinator | Status     | Offer<br>Code | App. form. | Rep. form.     | Office       |
| 200                | [JROIS2]TE<br>53 Joint<br>Research | ST<br>TEST Joint<br>Research Theme | テスト課題<br>20230215_4 | user_sp         | 機構花子        | Submit     |               |            |                |              |
| <b>600</b>         | [JROIS2]TE<br>82 Joint<br>Research | ST<br>TEST Joint<br>Research Theme | テスト課題<br>20230816   | user_sp         | 機構太郎        | Saved      |               |            |                |              |
| Applica            | ation ID                           |                                    |                     |                 | w/          | the upload | ed file       |            | w/o the u      | ploaded file |

To download a file after 'Submit', you can either click on the file icon in '**Application List**' or in '**File Download**' in '**Edit Application**' (see figure below).

#### **[Edit Application]** ('File Download' is located under the 'Report Section'.)

| Number of people is total outside the ROIS. Budget is for the year [JPY] |                                                                                                    |                                           |                |                             |  |  |  |
|--------------------------------------------------------------------------|----------------------------------------------------------------------------------------------------|-------------------------------------------|----------------|-----------------------------|--|--|--|
| Title of Research Project (Required                                      | )                                                                                                    |                                           |                |                             |  |  |  |
| 申請テスト①                                                                   |                                                                                                    |                                           |                |                             |  |  |  |
| Select the coordinator from the list.                                    | *If the coordinator is not on th                                                                                                    | ne list, please contact the office staff. |                |                             |  |  |  |
| Coordinator (Required)                                                   | or (Required) Coordinator Division (Required)                                                                                                    |                                           |                |                             |  |  |  |
| David Jones                                                              | 製造部                                                                                                    |                                           |                |                             |  |  |  |
| Number of participants                                                   | Travel expenses [Yen]                                                                                                    | Research expenses(exc. travel ex          | (p.) [Yen] Res | earch expenses(total) [Yen] |  |  |  |
| 1                                                                        | 0                                                                                                    | 0                                         | 0              |                             |  |  |  |
| New/Renew                                                                | Past Reference Number                                                                                                    | Start year                                | End yea        | r                           |  |  |  |
| New                                                                      | ~                                                                                                    |                                           |                |                             |  |  |  |
| App. 1 [pdf] 📔 主 🥫                                                       | App. 2 [pdf]                                                                                                    |                                           |                |                             |  |  |  |
| Save temp. Submit                                                        | I've checked the applicat                                                                                                    | ion attachments.                          |                | Delete<br>App.              |  |  |  |
| Report Section                                                           |                                                                                                    |                                           |                |                             |  |  |  |
| Please submit the report after the                                       | date of receipt of the report.                                                                                                    |                                           |                |                             |  |  |  |
| Rep. 1 [pdf] 👔 🔹 👕<br>Save temp. Submit                                  | Rep. 1 [pdf]       1       Rep. 2 [docx]       1       1       Rep. 3 [pdf]       1       1       1       1       1       1       1       1       1       1       1       1       1       1       1       1       1       1       1       1       1       1       1       1       1       1       1       1       1       1       1       1       1       1       1       1       1       1       1       1       1       1       1       1       1       1       1       1       1       1       1       1       1       1       1       1       1       1       1       1       1       1       1       1       1       1       1       1       1       1       1       1       1       1       1       1       1       1       1       1       1       1       1       1       1       1       1       1       1       1       1       1       1       1       1       1       1       1       1       1       1       1       1       1       1       1       1       1       1       1       1 |                                           |                |                             |  |  |  |
| Report submission period is from 2024                                    | -01-05 00:00 to 2025-02-05 17:00.                                                                                                    |                                           |                |                             |  |  |  |
| File Download<br>App. form.                                              | Rep. form.                                                                                                    |                                           | Office         |                             |  |  |  |
| Notices from office staff                                                |                                                                                                    |                                           |                |                             |  |  |  |

#### To confirm the submitted application data as a Coordinator (co-researcher responsible for budget execution)

If you check the checkbox next to "Application List (Coordinator)", you can see a list of applications for which logged-in user is the coordinator.

Applications can only be viewed (attachments can be downloaded in "Application List"), cannot be submitted by Coordinator.

After the applicant has 'Saved' the application, it will appear in the 'Application List'.

If the checkbox is not checked, a list of applications in which the logged-in user is the applicant will be displayed.

| JRC      | IS Ac    | count Service D                   | vivision to apply            | / to Application Lis                   | st Edit User            |                            |               |                  | [ROIS] use | r_rois         | EN EN        |
|----------|----------|-----------------------------------|------------------------------|----------------------------------------|-------------------------|----------------------------|---------------|------------------|------------|----------------|--------------|
| <b>A</b> |          | 1.5.4                             |                              |                                        |                         |                            |               | logge            | ed-in us   | er : Fuse      | r_rois_      |
| Арр      | Ication  | LIST                              |                              |                                        |                         |                            |               |                  | •          |                |              |
| 2025     | 2024     | If the check                      | box is not                   | checked, the                           | e list of ap            | oplication                 | s in which    | the              |            |                | Total 8      |
| _        |          | the applica                       | ser (in the<br>nt (researc   | her represen                           | the loggi<br>Itative) w | ea-in user<br>vill he disn | laved         | ois ) is         |            | lication List( | Coordinator) |
|          | Applicat |                                   | ine (researc                 |                                        |                         |                            | layca.        | Offer            |            |                |              |
| Division | ID       | Category                          | Theme                        | Title                                  | User                    | Coordinator                | Status        | Code             | App. form. | Rep. form.     | Office       |
| NHG      | 20176    | [JROIS2]TEST<br>Joint<br>Research | TEST Joint<br>Research Theme | テスト課題X03/Test<br>subject X03           | user_rois               | 機構太郎                       | Reject        |                  |            |                |              |
| MIG      | 20220    | [JROIS2]TEST<br>Joint<br>Research | TEST Joint<br>Research Theme | テスト課題                                  | user_rois               | user_rois                  | Submit        |                  |            |                |              |
| 戦        | 20170    | [JROIS2]TEST<br>Meeting           | TEST Meeting<br>Theme        | テスト課題<br>A_02/Test subject<br>A_02     | user_rois               | 機構太郎                       | Accept        | 2024-<br>TEST-02 |            |                |              |
| 戦        | 20221    | [JROIS2]TEST<br>Meeting           | TEST Meeting<br>Theme        | テスト課題                                  | user_rois               | 機構太郎                       | Saved         |                  |            |                |              |
| JROIS    | 20179    | [JROIS2]TEST<br>Project           | TEST Theme                   | テスト課題<br>Z_rois/Test subject<br>Z_rois | user_rois               | user_rois                  | Accept        | 2023-<br>xxx-001 |            |                |              |
| JROIS    | 20192    | [JROIS2]TEST<br>Project           | TEST Theme                   | テスト課題A                                 | user_rois               | 機構花子                       | Submit_report |                  |            |                |              |
| JROIS    | 20171    | [JROIS2]TEST<br>Joint<br>Research | TEST Joint<br>Research Theme | テスト課題<br>_B02/Test<br>subject_B02      | user_rois               | 機構花子                       | Accept        | 2023-<br>xxx-02  |            |                |              |
| JROIS    | 20222    | [JROIS2]TEST<br>Joint<br>Research | TEST Joint<br>Research Theme | テスト課題xxx                               | user_rois               | 機構次郎                       | Submit        |                  |            |                |              |
| © 2024 I | Research | Organization of I                 | nformation and               | d Systems (ROIS)                       |                         |                            |               |                  |            |                |              |

- After check, a list of applications for which the logged-in user is the coordinator will be displayed.

| JRC      | IS Accou          | int Service D                     | vivision to apply            | to Application Li                      | st Edit User |             |        |                  | [ROIS] us  | er_rois        | 🗭 EN          |
|----------|-------------------|-----------------------------------|------------------------------|----------------------------------------|--------------|-------------|--------|------------------|------------|----------------|---------------|
| Арр      | lication Li       | st                                |                              |                                        |              |             |        | logg             | ed-in u    | ser : 「us      | er_rois]      |
| 2025     | 2024 20           | 2022                              |                              |                                        |              |             |        |                  | _          |                | Total 3       |
|          |                   |                                   |                              |                                        |              |             |        |                  | 🖬 Ap       | plication List | (Coordinator) |
| Division | Application<br>ID | Category                          | Theme                        | Title                                  | User         | Coordinator | Status | Offer<br>Code    | App. form. | Rep. form.     | Office        |
| •••      | 20223             | [JROIS2]TEST<br>Joint<br>Research | TEST Joint<br>Research Theme | テスト課題01                                | user_sp      | user_rois   | Submit |                  |            |                |               |
| •••      | 20220             | [JROIS2]TEST<br>Joint<br>Research | TEST Joint<br>Research Theme | テスト課題                                  | user_rois    | user_rois   | Submit |                  |            |                |               |
| JROIS    | 20179             | [JROIS2]TEST<br>Project           | TEST Theme                   | テスト課題<br>Z_rois/Test subject<br>Z_rois | user_rois    | user_rois   | Accept | 2023-<br>xxx-001 |            |                |               |
| © 2024 I | Research Or       | ganization of I                   | nformation and               | d Systems (ROIS)                       |              |             |        |                  |            |                |               |

#### [Application ID 20223]

- •Not shown before checking.

\*Because the applicant (Principal Investigator) is "user\_sp". •After checking the box, it is displayed. \*Because the teacher responsible for acceptance in the office is ("user\_rois").

### **Check Review Results**

After receiving mail sent by the office regarding review results, login to JROIS2. "Division to apply to" will be displayed immediately after login. Click "**Application List**" menu above. Then check the "**Status**", which is Accept or Reject.

To confirm the allocated expenses and so on, click the Application ID.

If the notification email from the office shows that the office attachment is to be checked, click on the attachment in the 'Notices from office staff' field on the 'Application List' screen.

#### [Application List]

| JRC      | DIS Accou                   | unt Service D                     | Division to apply            | / to Application Li                | st Edit User |             |        |                  | [ROIS] use | r_rois 💄      | C EN          |
|----------|-----------------------------|-----------------------------------|------------------------------|------------------------------------|--------------|-------------|--------|------------------|------------|---------------|---------------|
| Арр      | Application List            |                                   |                              |                                    |              |             |        |                  |            |               |               |
| 2025     | 2025 2024 2023 2022 Total 8 |                                   |                              |                                    |              |             |        |                  |            |               |               |
|          |                             |                                   |                              |                                    |              |             |        |                  | 🗆 Арр      | lication List | (Coordinator) |
| Division | Application<br>ID           | Category                          | Theme                        | Title                              | User         | Coordinator | Status | Offer<br>Code    | App. form. | Rep. form.    | Office        |
| 戦        | 20170                       | [JROIS2]TEST<br>Meeting           | TEST Meeting<br>Theme        | テスト課題<br>A_02/Test subject<br>A_02 | user_rois    | 機構太郎        | Accept | 2024-<br>TEST-02 |            |               |               |
| JROIS    | 20171                       | [JROIS2]TEST<br>Joint<br>Research | TEST Joint<br>Research Theme | テスト課題<br>_B02/Test<br>subject_B02  | user_rois    | 機構花子        | Accept | 2023-<br>xxx-02  |            |               |               |
| M        | 20176                       | [JROIS2]TEST<br>Joint<br>Research | TEST Joint<br>Research Theme | テスト課題X03/Test<br>subject X03       | user_rois    | 機構太郎        | Reject |                  |            |               |               |
|          | Applica                     | ation ID                          |                              |                                    |              |             |        |                  |            |               |               |

Attachments (Applications, Reports and Office Staff files) can be downloaded in '**File Download**' in '**Edit Application**' (see figure below) as well as in '**Application List**' screen.

| Application Section                   |                                                       |                                              |                                              |  |  |  |
|---------------------------------------|-------------------------------------------------------|----------------------------------------------|----------------------------------------------|--|--|--|
| Number of people is total outside     | e the ROIS. Budget is for the                         | e year [JPY]                                 |                                              |  |  |  |
| Title of Research Project (Require    | d)                                                    |                                              |                                              |  |  |  |
| 申請テスト①                                |                                                       |                                              |                                              |  |  |  |
| Select the coordinator from the list. | *If the coordinator is n                              | ot on the list, please contact the office st | aff.                                         |  |  |  |
| Coordinator (Required)                | oordinator (Required) Coordinator Division (Required) |                                              |                                              |  |  |  |
| David Jones                           | 製造                                                    | <b>告</b> 序                                   |                                              |  |  |  |
| Number of participants                | Travel expenses [Yen]                                 | Research expenses(exc. travel                | l exp.) [Yen] Research expenses(total) [Yen] |  |  |  |
| 1                                     | 0                                                     | 0                                            | 0                                            |  |  |  |
| New/Renew                             | Past Reference Num                                    | nber Start year                              | End year                                     |  |  |  |
| New                                   |                                                       |                                              |                                              |  |  |  |
| App. 1 [pdf] 📔 主 👕                    | App. 2                                                | 2 [pdf] 🐚 🔔 👕                                |                                              |  |  |  |
|                                       |                                                       |                                              | 2                                            |  |  |  |
| Save temp.                            | it I've checked the                                   | application attachments.                     | Delete<br>App.                               |  |  |  |
| Report Section                        |                                                       |                                              |                                              |  |  |  |
| Please submit the report after the    | date of receipt of the repo                           | ort.                                         |                                              |  |  |  |
| Rep. 1 [pdf] 👔 🔔 🍵                    | Rep. 2                                                | [docx]                                       | Rep. 3 [pdf] 🐚 🤹 🍵                           |  |  |  |
| Save temp. Subm                       | it 📃 I've checked the                                 | report attachments.                          |                                              |  |  |  |
| Report submission period is from 202- | 4-01-05 00:00 to 2025-02-05 1                         | 7:00.                                        |                                              |  |  |  |
| File Download                         |                                                       |                                              |                                              |  |  |  |
| App. form. 📔 📗 🖿                      | Rep. fo                                               | orm. 📔 🗎                                     | Office                                       |  |  |  |
| ·                                     |                                                       |                                              |                                              |  |  |  |
| Notices from office staff             |                                                       |                                              |                                              |  |  |  |

**[Edit Application]** ('File Download' is located below the 'Report Section'.)

### Submit a report

"Division to apply to" will be displayed immediately after login.

Click "Application List" menu above.

-. . . . At first a list of y . . . . . . . .

| JRC        | OIS Accou   | unt Service D                     | ivision to apply             | / to Application Li                | st) Edit Use | r           |        |                  | [ROIS] use | r_rois 💄 I     | 🗭 EN                    |
|------------|-------------|-----------------------------------|------------------------------|------------------------------------|--------------|-------------|--------|------------------|------------|----------------|-------------------------|
| Appl       | lication L  | ist                               |                              |                                    |              |             |        |                  |            |                |                         |
| 2025       | 2024        | 2023 2022                         | ]                            |                                    |              |             |        |                  | □ App      | lication List/ | Total 8<br>Coordinator) |
| Division   | Application | Catagony                          | Thoma                        | Title                              | liner        | Coordinator | Status | Offer            |            | Pon form       | Office                  |
| <b>•••</b> | 20176       | [JROIS2]TEST<br>Joint<br>Research | TEST Joint<br>Research Theme | テスト課題X03/Test<br>subject X03       | user_rois    | 機構太郎        | Reject | coue             |            |                |                         |
| •••        | 20220       | [JROIS2]TEST<br>Joint<br>Research | TEST Joint<br>Research Theme | テスト課題                              | user_rois    | user_rois   | Submit |                  |            |                |                         |
| 戦          | 20170       | [JROIS2]TEST<br>Meeting           | TEST Meeting<br>Theme        | テスト課題<br>A_02/Test subject<br>A_02 | user_rois    | 機構太郎        | Accept | 2024-<br>TEST-02 |            |                |                         |

Upload your report by PDF, DOCX or ZIP format in the Report section in "Edit Application".

The method of uploading attachments and submitting reports is the same as the method of uploading application forms. Please see page 4.

Please also fill out the survey questionnaire section (some or all of these columns may not be shown).

| Report Section                                                                                                    |                                                                                                    |                   |                             |                      |                       |  |  |  |
|----------------------------------------------------------------------------------------------------|----------------------------------------------------------------------------------------------------|-------------------|-----------------------------|----------------------|-----------------------|--|--|--|
| FOR MEXT Report (at the end of research) Click here for details Survey of Research Activities Fill out if it is shown. |                                                                                                    |                   |                             |                      |                       |  |  |  |
| Total inside div.                                                                                                    | Female inside div.                                                                                                    | U35 inside div.   | U40 inside div.             | Grad Student inside  | Foreigner inside div. |  |  |  |
| 0                                                                                                    | 0                                                                                                    | 0                 | 0                           | 0                    | 0                     |  |  |  |
| Total outside                                                                                                    | Female outside                                                                                                    | U35 outside       | U40 outside                 | Grad Student outside | Foreigner outside     |  |  |  |
| 0                                                                                                    | 0                                                                                                    | 0                 | 0                           | 0                    | 0                     |  |  |  |
| Rep. 1 [pdf] 📗 🟦                                                                                                    | Ť                                                                                                    | Rep. 2 [docx] 📗 🚺 |                             | Rep. 3 [zip] 📗 🔹 🚺   |                       |  |  |  |
| Save temp.                                                                                                    | Submit 🛛 I've ch                                                                                                    | ients.            | Uploading your report files |                      |                       |  |  |  |
| Report submission period                                                                                               | Report submission period is from 2025-04-01 00:00 to 2026-04-30 23:59.<br>The same as uploading application forms (see page 4). |                   |                             |                      |                       |  |  |  |

#### "Edit Application" \*Report section is in the center of "Edit Application".

Please make sure report submission period. You cannot "submit" after the period.

After uploading the report files, be sure to check the checkbox and click "Submit" button. (Checking the checkbox activates the "Submit" button.)

Your report submission is completed when you receive an email sent by JROIS2 System. If you do not receive the email, please contact the Research Promotion Team of NIG. (kyodo-mail [at] nig.ac.jp)

### Inquiry

#### **1**. Inquiry to office staff

To contact on changes after 'Accept' or to request a remand after 'Submit' an application, click on '**Inquiry (requests for remand / Contact on changes after Accept)**' at the top right of the 'Edit Application' screen of the application to be inquired about.

The 'Inquiry' form will open. Select your subject, enter the contents and click 'send'. Then click 'OK' in the confirmation dialogue, an email is sent to the office staff, the applicant and the coordinator. \*If you do not receive a confirmation email within an hour, please check your email address and contact us again. Please also check your junk mailbox to be sure.

The Contact on changes after Accept items are Add co-researchers, Delete co-researchers , Transfer of co-researcher and Transfer of principal investigator.

\*Note: The 'Inquiry (requests for remand / Contact on changes after acceptance)' button is not displayed if the division conducting the public call does not accept inquiries via JROIS2.

#### 'Edit Application' (Click on the application ID of the application you wish to enquire about in the 'Application List' to open it.)

| Edit A                                               | pplication                |                      |                           |         | Inq                       | uiry to office                                      |                                                      |                                      |               |
|------------------------------------------------------|---------------------------|----------------------|---------------------------|---------|---------------------------|-----------------------------------------------------|------------------------------------------------------|--------------------------------------|---------------|
| 2024 Fis                                             | cal year                  |                      |                           |         | Inqu                      | uiry (requests for rema                             |                                                      |                                      |               |
| Division                                             | Category                  | Theme                | User                      | User ID | email                     | Organization                                        | Division                                             | Job                                  |               |
| <b>•••</b>                                           | [JROIS2]TEST<br>Project A | TEST Theme A         | user_sp                   | 116     | user_sp@jrois2.rois.ac.jį | p 機構本部                                              | 戦略企画室                                                | テストユーザ                               |               |
| Applicat                                             | tion Section              |                      |                           |         |                           |                                                     |                                                      |                                      |               |
| lumber of                                            | people is total ou        | utside the ROIS. Bud | get is for the year       | [JPY]   |                           |                                                     |                                                      |                                      |               |
| itle of Res                                          | earch Project (Red        | quired)              |                           |         |                           |                                                     |                                                      |                                      |               |
| Required                                             | I.                        |                      |                           |         |                           |                                                     |                                                      |                                      |               |
| Contact Division<br>Office of Stra<br>Application ID | tegic Planning            |                      | helpdesk.inquiry_kadai_cd |         | ~                         |                                                     |                                                      |                                      |               |
| 20013                                                |                           |                      | Telpacsianiqui y_itada_ca |         |                           |                                                     |                                                      |                                      |               |
| helpdesk.inquin<br>申請テストの                            | y_title                   |                      |                           |         | Se                        | lect 'Subjed                                        | ct' and a t                                          | emplate wil                          | l be inserted |
| *Subject                                             |                           |                      |                           |         | the                       | e 'Content'                                         | field, wh                                            | ich you need                         | d to fill in. |
| Please select                                        |                           |                      |                           |         | ~                         |                                                     |                                                      |                                      |               |
| *Contents                                            |                           |                      |                           |         | *T<br>de<br>>             | he followin<br>pends on t<br>Add co-re<br>Delete co | ng is an ex<br>he offer c<br>esearchers<br>-research | ample. The<br>livision.<br>s<br>iers | content       |
|                                                      |                           |                      |                           |         | $\succ$                   | Transfer of                                         | of co-rese                                           | archers                              |               |
|                                                      |                           |                      |                           |         |                           |                                                     |                                                      |                                      |               |
|                                                      |                           |                      |                           |         | $\succ$                   | Transfer o                                          | of principa                                          | al investigat                        | or            |
|                                                      |                           |                      |                           |         |                           | Transfer o<br>Request f                             | of princip<br>or reman                               | al investigat<br>d of applica        | or<br>tion    |

Click on 'Send' and check confirmation dialog and then click 'OK'.

\*Email notification is not only sent to office staff and applicant, but also to the coordinator.

### Inquiry

#### 2. Inquiry to the system administrator

To contact the system administrator regarding user registration or changes to user information, click on the 'Inquiry' tab at the top of the screen (always displayed at the top of the screen from the login screen onwards).

The Inquiry form will open. Select the request 'User registration and changing user information', enter the content and click 'send'.

After clicking '**OK**' in the confirmation dialogue, an email is sent to the system administrator and the applicant.

\*If you do not receive a confirmation email within an hour, please check your email address and contact us again. Please also check your junk mailbox to be sure.

You can make an inquiry both before and after you have logged in. However, the input items in each form differ. Before logging in, the form needs to be filled out with the applicant's information (Name, Email address, Telephone number and Organization).

#### [Inquiry]Tab (Always displayed at the top of the screen after the transition to the login screen.)

| JROIS                  | LOGIN Account Service [Inquiry [ROIS_DEV] 🛓 •                                         | Click on 'Inquiry' tab Select                                                 |
|------------------------|---------------------------------------------------------------------------------------|-------------------------------------------------------------------------------|
| LOGIN                  | Inquiry to system administrator.<br>➤ User registration and changing user information | $\Rightarrow To the system administrator.\Rightarrow Inquiry form will open.$ |
| Password               |                                                                                       | *You can make an inquiry both before and after you have logged in             |
| Login<br>Click here to | lagin to the ISEE version of JROIS2                                                   | However, the input items in each form differ.                                 |

**Inquiry Form** 

#### **Inquiry Form**

| 1. 1                      |                                                                                                    |   |                                                                                                    |
|---------------------------|----------------------------------------------------------------------------------------------------|---|----------------------------------------------------------------------------------------------------|
| (To the                   | system administrator *before login                                                                                                    | ) | (To the system administrator *after login)                                                                                                    |
| JROIS LOGIN A             | Account Service Inquiry • (ROIS_DEV) 🛔 🚸 EN                                                                                                   |   | JROIS Account Service Division to apply to Application List Edit User Inquiry • [ROIS_DEV] user sp 💄 🕪 EN                                                              |
| Inquiry Form              |                                                                                                    |   | Inquiry Form                                                                                                    |
| If you already have an ac | ccount, please contact us after logging in.                                                                                                   |   |                                                                                                    |
| Contact Division          |                                                                                                    |   | If your registered email address changes, please update it in "Edit User" menu before contacting us.                                                                   |
| ROIS(system administr     | rator) ~                                                                                                    | ~ | Contact Division                                                                                                    |
| *Name                     |                                                                                                    |   | ROIS(system administrator)                                                                                                    |
|                           |                                                                                                    |   | *Subject                                                                                                    |
| *Email                    | Before logging in, the fields relating to the                                                                                                 |   | Please select ~                                                                                                    |
| -T-1                      | applicant's information (Name, Email, Tel,                                                                                                    |   | *Contents                                                                                                    |
| . Tel                     | Organization) must be completed                                                                                                    |   |                                                                                                    |
| *Organization             | organization) must be completed.                                                                                                    |   | Enter the content                                                                                                    |
|                           |                                                                                                    |   |                                                                                                    |
| *Subject                  |                                                                                                    | 1 |                                                                                                    |
| Please select             |                                                                                                    |   |                                                                                                    |
| *Contents                 |                                                                                                    |   |                                                                                                    |
| Entor                     | the content                                                                                                    |   |                                                                                                    |
| Enter                     | the content                                                                                                    |   | Select your subject. 'User registration and changing                                                                                                    |
|                           |                                                                                                    |   | user information' is the only option.                                                                                                    |
|                           |                                                                                                    |   |                                                                                                    |
|                           |                                                                                                    |   |                                                                                                    |
|                           |                                                                                                    |   |                                                                                                    |
|                           |                                                                                                    |   | Send If you do not receive a confirmation email within an hour, please check your email address and contact us again. Please also check your junk mail box to be sure. |
|                           |                                                                                                    |   |                                                                                                    |
|                           |                                                                                                    |   |                                                                                                    |
|                           |                                                                                                    | 4 |                                                                                                    |
| Send If you do not r      | receive a confirmation email within an hour, please check your email address and contact us again. Please also check your junk mail box to be |   |                                                                                                    |
| pure.                     |                                                                                                    | - |                                                                                                    |

Click on **'Send'**, review confirmation dialog, and then click **'OK'**. An email is sent to the system administrator and the applicant.

## **Revision history**

| Version | Date       | Description                                                                                                    |
|---------|------------|----------------------------------------------------------------------------------------------------|
| 1.0     | 2023.2.20  | Initial published Document                                                                                                    |
| 2.0     | 2023.8.30  | Revised due to system improvement in August<br>2023<br>P2 Changed TOP page image due to change of start button.<br>P2 Added description of account registration when checking<br>application as coordinator.<br>P3 Added the description of filter function to offer list.<br>P3 Deleted the description regarding required fields and added<br>explanation of file status update button.<br>P4 Added description regarding confirmation dialog.<br>P5 Added explanation of application check as a coordinator.<br>P7 Added description regarding checking checkbox when<br>submitting a report.                                                                                                    |
| 2.1     | 2023.9.15  | Minor revision                                                                                                    |
| 3.0     | 2024.2.13  | <ul> <li>Revised due to system improvement in<br/>February 2024</li> <li>P1 Changed the manual name from "User manual" to<br/>"Operation manual"</li> <li>P2 Change TOP page image due to layout change.</li> <li>P2 Added the description of "forgotten password".</li> <li>P3 Added description due to system specification change to<br/>display "Division to apply to" immediately after login and to<br/>display a list of offers and notice by the selected division.</li> <li>P3 Delete filter function to select division.</li> <li>P5 Added the description regarding "Temp. saved" issue<br/>resolved.</li> <li>P6 Added explanation regarding Application List to be viewed<br/>by coordinator.</li> <li>P7 Added notes regarding downloading files.</li> <li>P8 Added description due to change specification to display<br/>"Division to apply to" immediately after login.</li> <li>P8 Added description regarding report submission period.</li> </ul> |
| 4.0     | 2024.9.13  | Revised due to system improvement in<br>September 2024.<br>Front cover Change to user operation manual<br>P2 Changed the name of manual and layout of the<br>announcement column, etc.<br>P4 Added button to select a coordinator from the list.<br>P5 Added 'Inquiry (requests for remand / Contact on changes<br>after Accept)' button<br>P8 Added file download function in 'Edit Application'.<br>P9 Due to the deletion of Note "To check the attached files after<br>submitting the application, download the files from the<br>Application List screen." in 'Edit Application'.<br>P10 Added Inquiry Form to office staff<br>P11 Added Inquiry Form to the system administrator                                                                                                    |
| 4.1     | 2024.09.24 | P4 Image changes due to deleting Email address and column name changes (Division $\Rightarrow$ Belong to) on the Coordinator Selection screen.                                                                                                    |